## **Configuring your browser for Windows Authentication**

In order to be able to use Windows Authentication to log into SQL Enterprise Job Manager, you have to configure your browser settings.

## Internet Explorer 9,10,11

To configure these versions of Internet Explorer, follow these steps:

- 1. Go to Internet Options.
- 2. Click Security.
- 3. Click Internet and then Custom Level.

| Internet Options                                                                                                    |  |  |  |  |  |  |  |
|----------------------------------------------------------------------------------------------------|--|--|--|--|--|--|--|
| General Security Privacy Content Connections Programs Advanced                                                                                                   |  |  |  |  |  |  |  |
| Select a zone to view or change security settings.                                                                                                    |  |  |  |  |  |  |  |
| Internet<br>This zone is for Internet websites,<br>except those listed in trusted and<br>restricted zones.                                                       |  |  |  |  |  |  |  |
| Security level for this zone<br>Allowed levels for this zone: Medium to High                                                                                     |  |  |  |  |  |  |  |
| Medium-high     Appropriate for most websites     Prompts before downloading potentially unsafe     content     Unsigned ActiveX controls will not be downloaded |  |  |  |  |  |  |  |
| Enable Protected Mode (requires restarting Internet Explorer)   Custom level   Default level                                                                     |  |  |  |  |  |  |  |
| Reset all zones to default level                                                                                                    |  |  |  |  |  |  |  |
| OK Cancel Apply                                                                                                    |  |  |  |  |  |  |  |

4. Go to Scripting/Active scripting and make sure Enable is selected.

5. Then go to User Authentication/Logon and make sure Automatic logon with current user name and password is selected.

6. Click **ŎK**.

| ecurity Settings - Internet Zone                                                                                                    | x |
|----------------------------------------------------------------------------------------------------|---|
| Settings                                                                                                    |   |
| Dicable                                                                                                    |   |
|                                                                                                    | - |
| Websites in less privileged web content zone can navigate in                                                                                                    |   |
| <ul> <li>Disable</li> </ul>                                                                                                    |   |
| Enable                                                                                                    |   |
| Prompt                                                                                                    |   |
| Scripting                                                                                                    |   |
| Citive scripting                                                                                                    |   |
| () Disable                                                                                                    |   |
|                                                                                                    |   |
| Allow Programmatic clipboard access                                                                                                    |   |
|                                                                                                    |   |
| Enable                                                                                                    |   |
| Prompt                                                                                                    |   |
| (Et) Allow status har undates via scrint                                                                                                    |   |
|                                                                                                    |   |
| *Takes effect after you restart your computer                                                                                                    |   |
| Reset custom settings                                                                                                    |   |
| Reset to: Madium bish (default)                                                                                                    |   |
| Medium-high (default)                                                                                                    |   |
|                                                                                                    |   |
|                                                                                                    |   |
| OK                                                                                                    | e |
|                                                                                                    |   |
| country California Internet 7                                                                                                    |   |
| activity softingle - interpet (and                                                                                                    | X |
| ecurity Settings - Internet Zone                                                                                                    | × |
| Settings                                                                                                    | × |
| Settings O Disable                                                                                                    | × |
| Settings Oisable Oisable Enable                                                                                                    | × |
| Settings                                                                                                    | × |
| Settings                                                                                                    | × |
| Settings    Settings                                                                                                    | × |
| Settings   Settings                                                                                                    | × |
| Settings  Settings  Disable  Enable  Enable  Enable  Enable  Scripting of Java applets  Disable  Disable  Scripting of Java applets  Disable  Scripting of Java applets  Disable                                                                                                    | * |
| Settings                                                                                                    | * |
| Settings                                                                                                    | * |
| Settings                                                                                                    | * |
| Settings                                                                                                    | × |
| Settings                                                                                                    | * |
| Settings    Settings                                                                                                    | * |
| Settings   Settings                                                                                                    | * |
| Settings                                                                                                    | * |
| Settings   Settings    Disable  Enable  Enable  Enable  Enable  Enable  Enable  Enable  Enable  Prompt  User Authentication  Logon  Automatic logon only in Intranet zone  Automatic logon with current user name and password  Prompt for user name and password  III                                                                                                    |   |
| Settings  Settings  Disable  Enable  Enable  Scripting of Java applets  Disable  Enable  Prompt  User Authentication  Automatic logon only in Intranet zone  Automatic logon with current user name and password  Prompt for user name and password  Time  Takes effect after you restart your computer                                                                                                    | * |
| Settings   Settings                                                                                                    | * |
| Settings    Settings                                                                                                    | * |
| Settings    Settings                                                                                                    | * |
| Settings                                                                                                    |   |
| Settings    Settings                                                                                                    |   |
| Settings   Settings    Disable  Enable  Scripting of Java applets  Disable  Scripting of Java applets  Disable  Prompt  User Authentication  Anonymous logon  Automatic logon only in Intranet zone  Automatic logon with current user name and password  Prompt for user name and password  Time *Takes effect after you restart your computer  Reset custom settings Reset to:  Medium-high (default)  Cance | × |

7. Click Local intranet and then Sites.

| Internet Options                                                                                                    |
|----------------------------------------------------------------------------------------------------|
| General Security Privacy Content Connections Programs Advanced                                                                                                    |
| Select a zone to view or change security settings.                                                                                                    |
| Internet Local intranet Trusted sites Restricted sites                                                                                                    |
| Local intranet<br>This zone is for all websites that are<br>found on your intranet.                                                                                                    |
| Security level for this zone<br>Allowed levels for this zone: All                                                                                                    |
| Medium-low     Appropriate for websites on your local network     (intranet)     Most content will be run without prompting you     Unsigned ActiveX controls will not be downloaded     Same as Medium level without prompts |
| Enable Protected Mode (requires restarting Internet Explorer)     Custom level     Default level                                                                                                    |
| Reset all zones to default level                                                                                                    |
| OK Cancel Apply                                                                                                    |

- Type the following site http://sqlj01 and click Add.
   Click Close.

| Local intranet                                                                                   | X                   |
|--------------------------------------------------------------------------------------------------|---------------------|
| You can add and remove websites from this zo<br>this zone will use the zone's security settings. | ne. All websites in |
| Add this website to the zone:                                                                    |                     |
| http://sqlj01                                                                                    | Add                 |
| Websites:                                                                                        |                     |
|                                                                                                  | Remove              |
|                                                                                                  |                     |
|                                                                                                  |                     |
| Require server verification (https:) for all sites in this                                       | s zone              |
|                                                                                                  |                     |
|                                                                                                  | Close               |
|                                                                                                  |                     |

- Go to Advanced and make sure Enable Integrated Windows Authentication is selected.
   Click OK.

| General     | Security          | Privacy     | Content       | Connections      | Programs     | Advanc  |
|-------------|-------------------|-------------|---------------|------------------|--------------|---------|
| Cotting     |                   |             |               |                  | 5            |         |
| Setung      | 5                 |             |               |                  |              |         |
|             | Check             | for serve   | r certificate | e revocation*    |              | *       |
|             | Check             | for signat  | tures on do   | wnloaded prog    | irams        |         |
|             | Do no             | t save end  | rypted pag    | ges to disk      |              |         |
|             | Empty             | Tempora     | ry Internet   | Files folder wh  | ien browser  | IS CIC  |
|             | Enable            | E DOM Sto   | d Protecte    | d Mode*          |              |         |
| 23          | Enable            | e Integrat  | ed Window     | s Authenticatio  | *            |         |
|             | Enable            | native X    | MLHTTP su     | pport            |              |         |
|             | Enable            | SmartSci    | reen Filter   |                  |              |         |
|             | Enable            | e Strict P3 | P Validation  | *                |              |         |
|             | Use S             | SL 2.0      |               |                  |              |         |
|             | Use St            | SL 3.0      |               |                  |              | =       |
|             | Use T             | S 1.0       |               |                  |              |         |
|             | Use T             | S 1.1       |               |                  |              | -       |
| •           |                   |             | III           |                  |              | •       |
| *Ta         | kes effect a      | after you   | restart you   | ir computer      |              |         |
|             |                   |             |               | Restore          | advanced s   | ettings |
| Reset 1     | Internet Ev       | nlorer set  | tings         |                  |              |         |
| Boos        |                   | Evoloror    | a cottings    | to their default |              |         |
|             | lition.           | Explorer    | ssetungs      | to their default | Res          | et      |
| cond        | بالمحالية المراجع | use this i  | f vour brow   | veer is in an un | usable state |         |
| cond        | COOLING ODIV      | use uns i   | r your brov   | vaci ia in an un | usable state |         |
| cond        | snould only       |             |               |                  |              |         |
| cond        | snould only       |             |               |                  |              |         |
| You         | snouid only       |             |               |                  |              |         |
| cond<br>You | snouid only       |             |               |                  |              | 2.2     |

12. Go to Tools in the menu bar, and select Compatibility View Settings.

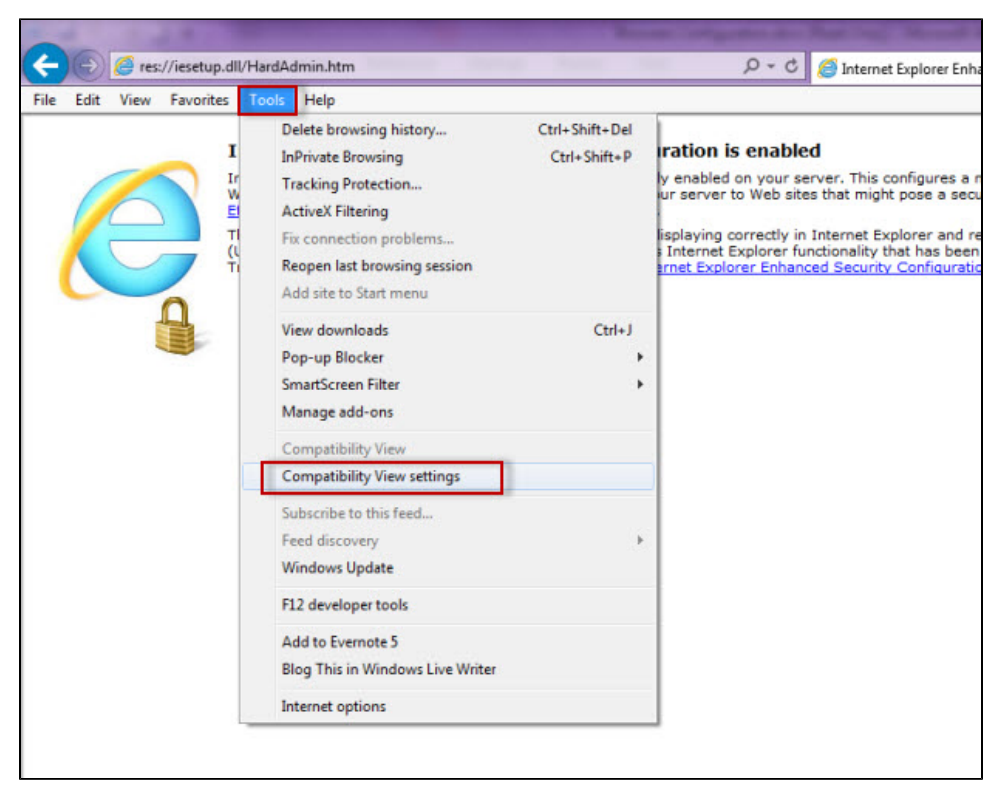

13. In the Compatibility View Settings window make sure Display intranet sites in Compatibility View is selected.

| Compatibility View.            | e websites to be displayed in |
|--------------------------------|-------------------------------|
| dd this website:               |                               |
|                                | Add                           |
| Vebsites you've added to Comp  | atibility View:               |
|                                | Remove                        |
|                                |                               |
|                                |                               |
|                                |                               |
|                                |                               |
|                                |                               |
|                                |                               |
| Display all websites in Compa  | tibility View                 |
| Display intranet sites in Comp | patibility View               |
| Download updated compatibi     | lity lists from Microsoft     |
|                                |                               |

14. Click Close.

## Configuring Google Chrome and Mozilla Firefox

To configure Google Chrome, you can go to the following link: http://dev.chromium.org/developers/design-documents/http-authentication.

To configure Mozilla Firefox, view the following steps:

- 1. Open your Mozilla Firefox browser and type about:config.
- 2. Click I'll be careful, I promise!.

| about:config × +     |                                                                                                    |
|----------------------|----------------------------------------------------------------------------------------------------|
| Firefox about:config | V C 🕄 - about:config                                                                                |
|                      |                                                                                                    |
|                      |                                                                                                    |
|                      |                                                                                                    |
|                      |                                                                                                    |
|                      |                                                                                                    |
|                      |                                                                                                    |
|                      |                                                                                                    |
|                      |                                                                                                    |
|                      | This might void your warranty!                                                                      |
|                      | Changing these advanced settings can be harmful to the stability, security, and performance of this |
|                      | application. You should only continue if you are sure of what you are doing.                        |
|                      | Show this werning next time                                                                         |
|                      | 11 be carerul, 1 promise                                                                            |
|                      |                                                                                                    |
|                      |                                                                                                    |

3. Search and double click network.negotiate-auth.delegation-uris.

| about:config × +                                    |          |         |       |      |
|-----------------------------------------------------|----------|---------|-------|------|
| Firefox about:config                                |          |         |       | ⊽ C' |
| Search:                                             |          |         |       |      |
| Preference Name                                     | ▲ Status | Туре    | Value |      |
| network.negotiate-auth.allow-insecure-ntlm-v1       | default  | boolean | false |      |
| network.negotiate-auth.allow-insecure-ntlm-v1-https | default  | boolean | true  |      |
| network.negotiate-auth.allow-non-fqdn               | default  | boolean | false |      |
| network.negotiate-auth.allow-provies                | default  | boolean | true  |      |
| network.negotiate-auth.delegation-uris              | default  | string  |       |      |
| network.negotiate-auth.gsslb                        | default  | string  |       |      |
| network.negotiate-auth.trusted-uris                 | default  | string  |       |      |
| network.negotiate-auth.using-native-gsslib          | default  | boolean | true  |      |

- 4. Type https://localhost:9291. Click OK.
- 5. Search network.automatic-ntlm-auth.trusted-uris , double-click it and type the same value as before: https://localhost:9291. Click OK.
- 6. Close all instances of the Firefox browser to make the changes effective. Launch the browser again and access the application.

SQL Enterprise Job Manager monitors and manages your SQL Server agent jobs. Learn more > >

| IDERA Website | Products | Purchase | Support | Resources | Community | About Us | Legal |
|---------------|----------|----------|---------|-----------|-----------|----------|-------|
|               |          |          |         |           |           |          |       |